## Podgląd szkoleń

## Aby sprawdzić dostępne szkolenia należy:

1. Wybrać z menu głównego pozycję *Szkolenia*<sup>1</sup>. Na ekranie wyświetli się lista dostępnych dla danego użytkownika szkoleń.

| റ്റ_EGZAMINATOR          |                                                                                                    | 💄 Aurelia Kołcz 👻  |
|--------------------------|----------------------------------------------------------------------------------------------------|--------------------|
| ♠ Start                  | Lista szkoleń<br>Lista szkoleń na podstawie mojch uprawnień lub złożonych wniosków kandydata na edzaminatora | Wyszukaj           |
| Moje dane                | 1                                                                                                    | Nazwa szkolenia    |
| Moje uprawnienia         | Szkolenia: 1 Szybkie filtry: Moje szkolenia Aktywne szkolenia Przyszłe szkolenia Zakończone szkolenia        |                    |
| 🖹 Wnioski                | Egzamin ósmoklasisty z matematyki 🗸 Zapisany na szkolenie 🔀                                                  | Rodzaj egzaminu 👻  |
| Szkolenia                | Nazwa: 25_HD_24 Rodzaj: Szkolenie kandydatów na egzaminatora                                                 | Zakrae             |
| Ocenianie                | 🔤 27-09-2024 - 27-09-2024 n Kraków 37, 31-927 Kraków                                                         | Zakies             |
| 1. Organizacja oceniania | C Brak Osoba do kontaktu: Test -                                                                             | Rodzaj szkolenia 🔹 |
| Dokumenty                | Pozycje na stronę 20 💌 1 - 1 z 1  < < > >                                                                    |                    |
|                          |                                                                                                    | Stan szkolenia 👻   |
|                          |                                                                                                    | Termin szkolenia   |
|                          |                                                                                                    | Miejsce szkolenia  |
|                          |                                                                                                    | WYCZYŚĆ WYSZUKAJ   |

 Szkolenie można wyszukać, wykorzystując do tego filtry, dostępne w bocznym panelu: Nazwa szkolenia, Rodzaj egzaminu, Zakres, Rodzaj szkolenia, Stan szkolenia, Termin szkolenia, Miejsce szkolenia<sup>2</sup>. W górnej części listy widoczne są także szybkie filtry: Moje szkolenia, Aktywne szkolenia, Przyszłe szkolenia, Zakończone szkolenia<sup>3</sup>.

| L <b>ista szkoleń</b><br>Lista szkoleń na podstawie moich uprawnień lub złożonych wnioska | św kandydata na egzaminatora    | 3                                                                                                    | Wyszukaj            | 2        |
|-------------------------------------------------------------------------------------------|---------------------------------|----------------------------------------------------------------------------------------------------|---------------------|----------|
| Szkolenia: 1                                                                              | Szybkie filtry: 🗸 Moje sz       | zkolenia Aktywne szkolenia Przyszłe szkolenia Zako                                                                                                    | ńczone szkolenia    | kolenia  |
| Egzamin ósmoklasisty z matematyki                                                         |                                 | <ul> <li>Zapisany na szkolenie</li> </ul>                                                                                                    | C Rodzaj eg         | zaminu   |
| Nazwa: 25_HD_24                                                                           | Rodzaj: Szkolenie kandydatów na | egzaminatora                                                                                                    | Zakrae              |          |
| 27-09-2024 - 27-09-2024                                                                   | Kraków 37, 31-927 Kraków        | l de la constante de la constante de | Zakies              |          |
| Va - Brak                                                                                 | Usoba do kontaktu: rest -       |                                                                                                    | Rodzaj sz           | kolenia  |
|                                                                                           |                                 | Pozycje na stronę 20 👻 1 - 1 z 1 🏹                                                                                                    | < > > <br>Stan szko | lenia    |
|                                                                                           |                                 |                                                                                                    | Termin sz           | kolenia  |
|                                                                                           |                                 |                                                                                                    | Miejsce s           | zkolenia |
|                                                                                           |                                 |                                                                                                    | WYCZ                | yść wys  |
|                                                                                           |                                 |                                                                                                    | WICZ                | 100      |

**Moje szkolenia**- szkolenia na które już zgłosił się użytkownik lub został dodany do listy uczestników w systemie SIOEO ze stanem zgłoszenia: Zgłoszony na szkolenie, Potwierdzenie udziału w szkoleniu, Na liście rezerwowej lub stanem szkolenia: Zapisany na szkolenie, Zaliczone, Brak zaliczenia, Nieobecny, Przerwane

**Aktywne szkolenia**- wyświetla się lista tylko aktywnych szkoleń z trwającym naborem na które może zgłosić się użytkownik.

**Przyszłe szkolenia-** wyświetla wszystkie szkolenia, które się jeszcze nie rozpoczęły - data rozpoczęcia szkolenia jest większa od bieżącej.

**Zakończone szkolenia**- wyświetla szkolenia, które już się zakończyły - data zakończenia szkolenia jest mniejsza od bieżącej.

3. Aby przejść do szczegółów szkolenia należy, wyszukać odpowiednie szkolenia, a następnie kliknąć przycisk <sup>4</sup> 2.

## Lista szkoleń

Lista szkoleń na podstawie moich uprawnień lub złożonych wniosków kandydata na egzaminatora

| Szkolenia: 1 Szybkie filtry: Moje szk   | colenia 🗸 Aktywne szkolenia       | Przy    | zszłe szkolenia Zakończone szkolenia                            |  |
|-----------------------------------------|-----------------------------------|---------|-----------------------------------------------------------------|--|
| Egzamin ósmoklasisty z języka polskiego |                                   |         | Dostępne wolne miejsca<br>(pozostało 1 dni do końca<br>zapisów) |  |
| Nazwa: <b>1_10_HD</b>                   | Rodzaj: Szkolenie kandydatów na   | a egzar | minatora                                                        |  |
| <b>04-10-2024 - 05-10-2024</b>          | f Kraków 37, 31-927 Krakóv        | v       |                                                                 |  |
| 📞 Brak                                  | Osoba do kontaktu: Dziki Trener - |         |                                                                 |  |
|                                         |                                   |         | ZGŁOŚ NA SZKOLENIE                                              |  |
|                                         | Pozycje na stronę 20              | •       | 1-1z1  < < > >                                                  |  |

4. Po przejściu do szczegółów szkolenia w zakładce Szczegóły szkolenia <sup>5</sup> widoczne są karty: Dane podstawowe <sup>6</sup> (nazwa i typ szkolenia, rodzaj uprawnienia, termin, informacja o dostępności, możliwość zgłoszenia na szkolenie), Miejsce szkolenia <sup>7</sup> (nazwa i adres miejsca, termin, osoba i dane kontaktowe).

|                                                                                  |                                                       | ZGŁOŚ NA SZ                          | ZKOLENIE |
|----------------------------------------------------------------------------------|-------------------------------------------------------|--------------------------------------|----------|
| Dane podstawowe                                                                  | 🖾 Dostępne wolne                                      | miejsca (pozostało 1 dni do końca za | apisów)  |
| Nazwa szkolenia<br>1_10_HD                                                       | Rodzaj szkolenia<br>Szkolenie kandydatów na egzamina  | atora                                |          |
| Rodzaj uprawnienia                                                               | Data rozpoczęcia                                      | Data zakończenia                     |          |
| egzamin osmoklasisty z jężyka polskiego                                          | 04-10-2024                                            | 05-10-2024                           |          |
| Egzamin osmokiasisty z języka polskiego<br>Miejsce szkolenia<br>Nazwa mielaca    | 04-10-2024                                            | 05-10-2024                           |          |
| Miejsce szkolenia<br>Nazwa miejsca<br>Kraków                                     | 04-10-2024<br>Termin<br>04-10-2024                    | 05-10-2024                           |          |
| Miejsce szkolenia<br>Nazwa miejsca<br>Kraków<br>Osoba kontaktowa                 | 04-10-2024<br>Termin<br>04-10-2024<br>Telefon         | 05-10-2024<br>Adres e-mail           |          |
| Miejsce szkolenia<br>Nazwa miejsca<br>Kraków<br>Osoba kontaktowa<br>Dziki Trener | 04-10-2024<br>Termin<br>04-10-2024<br>Telefon<br>Brak | 05-10-2024<br>Adres e-mail<br>Brak   |          |

5. W zakładce *Harmonogram*<sup>8</sup> widoczny jest harmonogram szkolenia – data i godzina oraz temat danego bloku szkoleniowego<sup>9</sup>.

| ← <b>1_10_HD</b><br>Termin szkolenia: 04- | 10-2024 - 05-10-2024                                                    | 8                     |                |   |  |
|-------------------------------------------|-------------------------------------------------------------------------|-----------------------|----------------|---|--|
| Szczegóły szkolenia                       | Harmonogram                                                             | Materiały do pobrania | Test kandydata | 9 |  |
|                                           | eń: 04-10-2024<br>07:00 - 12:00<br>Część I<br>12:30 - 15:00<br>Część II |                       |                |   |  |

6. W zakładce *Materiały do pobrania*<sup>10</sup> istnieje możliwość pobrania udostępnionych przez

organizatora szkolenia materiałów, klikając właściwą ikonkę 📩 11.

| ← <b>1_10_HD</b><br>Termin szkolenia: 04-10-2024 - 05-10-2024 | 10                                     |          |
|---------------------------------------------------------------|----------------------------------------|----------|
| Szczegóły szkolenia Harmonogram                               | Materialy do pobrania 🔨 Test kandydata |          |
| Materiały do pobrania                                         | Natura aliku                           | 11       |
| materiał szkoleniowy                                          | egz.png                                | <u>*</u> |